## Microsoft 365 Install Error Code 30145-4?

This article describes the **Microsoft Office error code 30145-4** and Error code 30147-45 was found that many <u>users</u> having trouble repairing or install office programs on their Windows and Mac computers.

The majority of issues are due to **Office licensing**, <u>Windows updates</u>, insufficient system resources like **disk space**, **internet connectivit**y, etc.

So this article provides the solution for different kinds of office issues related to **Error Code 30145-4 and 30147-45 When Installing Office.** 

## **Remove Temporary Files**

Under normal conditions, these files are closed and deleted by Windows when you quit a Windows session. However, if you quit Windows in an irregular way (for example, restarting the computer or turning it off during an active Windows session) the files are not closed or deleted.

To remove temporary files, Follow these steps

- Click on windows start button + "R" to open the run command window
- Type "%temp%" and click on the enter button, this leads to a window with temp files and folders
- Select all (CTRL+A) "Shift + Delete" to remove permanently
- There may be some files requires admin permission to remove, Just click on ok

## Repair/Uninstall office program

## Applies To – Office 2016, Office for business, Office 365 Admin, Office 365 Small Business Admin, Office 2013

The following steps describe how to uninstall Office 2019 or 2021 products on a PC (laptop, desktop, or 2-in-1).

For other versions of Office, including **Office 2019 for Mac**, or older versions of Office, see the section, Uninstall Office for Mac, Office 2019, or Office 2021 below.

Try uninstalling Office using the Control Panel first. If that doesn't work use the **easy fix** tool or try uninstalling Office manually.

Take a support from Online <u>experts</u> regarding any unresolved issues on your computer. <u>Chat</u> with our technician to fix your computer issues Now!